## Vejledning til print fra iPad

Når du har fået lavet en printkode (**klik her for at se hvordan**), er det nu blevet muligt at udføre printjobs fra iPad her på HPR.

I denne vejledning vil du blive guidet igennem, så du også lærer at printe fra din iPad.

## OBS: Denne vejledning kan kun udføres, hvis man er på skolen. Man kan altså ikke følge den hjemme!

Nu kan du finde det printjob, som du vil have printet ud.

- 1. Klik på "**Udskriv**"
- 2. Vælg printeren: "AirPrint Skyprint" og klik "Udskriv"

|                |        |                   |   | 10.40                 |   |                     | and the second |       | 40.74 |
|----------------|--------|-------------------|---|-----------------------|---|---------------------|----------------|-------|-------|
| <b>େ ଶ</b> ର ୧ |        | Annuller          |   | Printer-indstillinger |   | Udskriv             |                |       | Q 2*  |
|                |        | Printer<br>1 kopi |   |                       |   | AirPrint Skyprint > |                |       |       |
| Þrint HP       | R iPad |                   |   |                       |   |                     |                |       |       |
| 5 C 0          |        |                   |   |                       |   |                     |                | в     | ΙŲ    |
| Q W            | E      | R                 | T | Y                     | U | L                   | 0              | Ρ     |       |
| A              | s c    | F                 | G | н                     | J | к                   | L              | R     | eturn |
| ◆ Z            | x      | с                 | v | в                     | N | м                   | 1              | ?     | •     |
| .?123          | Q      |                   |   |                       |   |                     |                | .?123 | Ŵ     |

*OBS:* Du kan <u>kun</u> printe <u>1 job</u> ud ad gangen, selvom den giver dig muligheden for at printe flere ud. Du kan altså ikke printe 20 sæt ud fra iPad, så skal du kopiere jobbet når det er udskrevet.

3. iPaden beder nu om UNI-login brugernavn og adgangskode. Dette skal kun gøres første gang, man printer ud via iPad.

4. Du skal nu gå hen til en printer på skolen. Skriv din PIN på den hvide linje (hvis ikke denne side er fremme, skal du klikke på "**Adgang**" ude i menuen ved siden af displayet).

| Y<br>User at | Soft SafeQ Ten | ninal Embedded     |                | Jobliste<br>08 12:2854<br>19:20 M<br>Nakona<br>19:5: K |
|--------------|----------------|--------------------|----------------|--------------------------------------------------------|
|              | Adgang         | ID og uds./MFP-adg | Table191Katron | Adgang for off. bruger                                 |
| 83           | PIN            | <b>NEW YORK</b>    |                |                                                        |
| 5            | Print all      | Yes                | 0.             | -                                                      |
|              |                |                    |                |                                                        |
|              |                |                    |                |                                                        |
| Help         | 2.2.2          | ]                  |                |                                                        |
|              |                |                    |                |                                                        |

- 5. Når du har skrevet din PIN, klikker du på "Login".
- 6. Dit printjob vil nu blive printet ud
- 7. Når du er færdig er det vigtigt at du logger ud igen, dette gøres ved at klikke på "**Adgang**" ude i menuen ved siden af displayet.

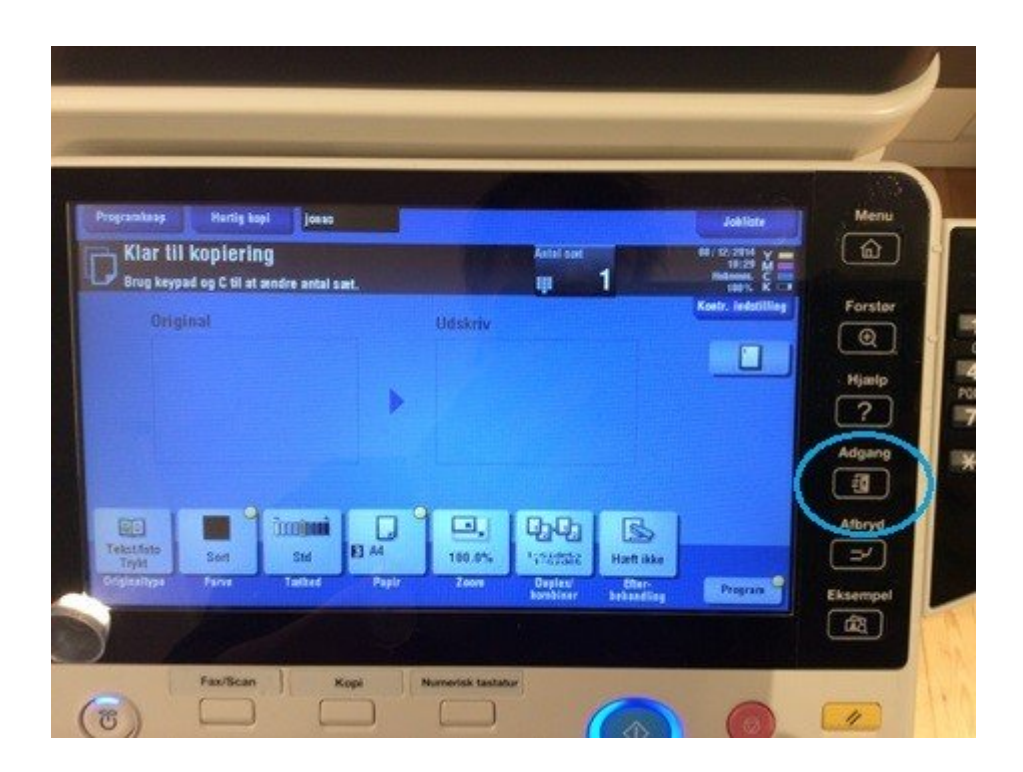